## Combo384のファームウェアアップグレード方法

- 1 AmaneroのサイトからCombo384のファームウエアoemtool117u.zipをダウンロードして解凍する。 http://www.amanero.com/oemtool117u.zip
- 2 セットからCombo384をはずしてUSB接続する。

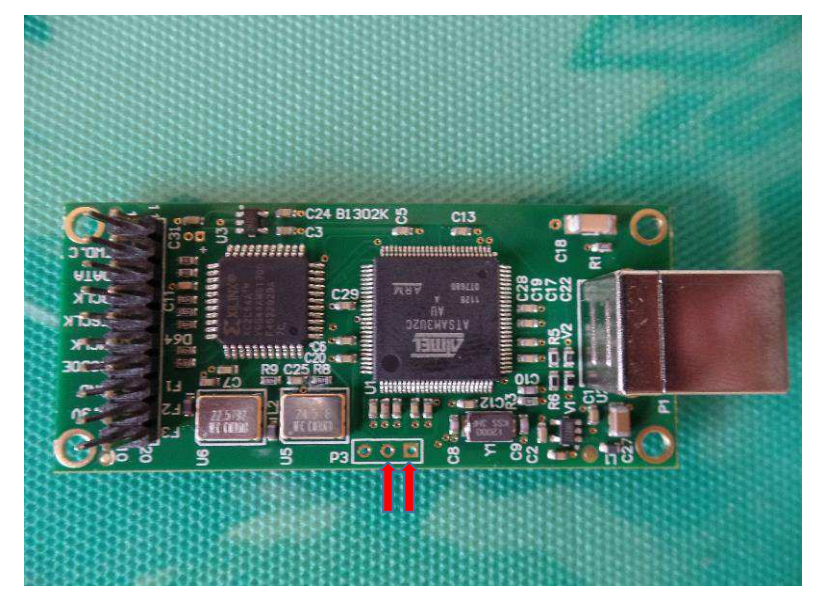

USB接続した状態でP3の右側2箇所(写真矢印)をワイヤーなどで1秒以上ショートする。

3-旦USBをはずして再接続する。

| ドライバー ソフトウェアのインスト             | -1b            |
|-------------------------------|----------------|
| Bossa Program Port (COM5) インス | トール            |
| Bossa Program Port (COM5)     | ✔ 使用する準備ができました |
|                               | 閉じる(C)         |

4 oemtool117u.zipを解凍した中のConfigTool.exeを実行する。

| Insert your O | EMID or the word | combo384 if you haven't an OE |
|---------------|------------------|-------------------------------|
| OFMID         | combo384         | ОК                            |
| OEMID         |                  |                               |
|               |                  |                               |
|               |                  |                               |

| Maintenance tool                                                                                         | 1.17u                   |                               | l                                                              |                                        |
|----------------------------------------------------------------------------------------------------|-------------------------|-------------------------------|----------------------------------------------------------------|----------------------------------------|
| Audio Device                                                                                             | vid_16d0&pid_071a       |                               | combo384                                                       |                                        |
| Firmware Prograr                                                                                         | nming I2C Actions Setup | Advanced                      | Configuration b                                                | its                                    |
|                                                                                                    |                         |                               |                                                                |                                        |
|                                                                                                    |                         |                               |                                                                |                                        |
|                                                                                                    |                         |                               |                                                                |                                        |
|                                                                                                    |                         |                               |                                                                |                                        |
|                                                                                                    |                         |                               |                                                                |                                        |
|                                                                                                    |                         |                               |                                                                |                                        |
|                                                                                                    |                         |                               |                                                                |                                        |
|                                                                                                    |                         |                               |                                                                |                                        |
|                                                                                                    |                         |                               |                                                                |                                        |
|                                                                                                    |                         |                               |                                                                |                                        |
| CPLD Firmwar                                                                                             | e Selection             | 2                             |                                                                |                                        |
| CPLD Firmwar<br>CPLD_for_1080                                                                            | e Selection             | Flas                          | h CPLD                                                         |                                        |
| CPLD Firmwar<br>CPLD_for_1080<br>"Flash this versio                                                      | e Selection             | Flas                          | h CPLD                                                         |                                        |
| CPLD Firmwar<br>CPLD_for_1080<br>"Flash this versio                                                      | e Selection             | Flas                          | h CPLD                                                         | •                                      |
| CPLD Firmwar<br>CPLD_for_1080<br>"Flash this version<br>CPLI Firmware                                    | e Selection             | Flas                          | h CPLD                                                         | " (Å                                   |
| CPLD Firmwar<br>CPLD_for_1080<br>"Flash this version<br>CPU Firmware<br>firmware 1096c                   | e Selection             | Flas<br>vare 1.080 wit        | h CPLD<br>h prescaler option'<br>sh CPU                        | *<br>*<br>*                            |
| CPLD Firmwar<br>CPLD_for_1080<br>"Flash this version<br>CPU Firmware<br>firmware_10960                   | e Selection             | Flas                          | h CPLD<br>h prescaler option<br>sh CPU                         | ······································ |
| CPLD Firmwar<br>CPLD_for_1080<br>"Flash this versio<br>CPU Firmware<br>firmware_1096c<br>"Long Mute 100- | e Selection             | Flas<br>vare 1.080 wit<br>Fla | h CPLD<br>h prescaler option<br>sh CPU<br>iler optimization pr | * *                                    |

パスワードはcombo384

## 5 CPLD\_for\_1080を選択してFalshCPLDを実行

| Maintenance tool 1.17u                                                                                                    |                                                                            |               |                    |            | 3 |
|----------------------------------------------------------------------------------------------------|----------------------------------------------------------------------------|---------------|--------------------|------------|---|
| Audio Device vid_1                                                                                                    | 6d0&pid_071a                                                               |               | combo384           |            |   |
| Firmware Programming                                                                                                    | I2C Actions Setup                                                          | Advanced      | Configuration      | bits       |   |
| 04/05/2015 10:24 Looking f<br>04/05/2015 10:24 Please V<br>04/05/2015 10:24 Transacti<br>04/05/2015 10:24 xc11.htm<br>04/05/2015 10:24 Start flas | or device<br>/ait<br>on Validated<br>I CPLD Firmware rece<br>h programming | eived         |                    |            | * |
| 04/05/2015 10:25 Done                                                                                                    |                                                                            |               |                    |            |   |
|                                                                                                    |                                                                            |               |                    |            |   |
|                                                                                                    |                                                                            |               |                    |            |   |
| CDLD Ctures Salar                                                                                                    | tion                                                                       |               |                    |            | - |
| CPLD_for_1080                                                                                                    |                                                                            | Flas          | h CPLD             |            |   |
| "Flash this version asso                                                                                                    | ciated with CPU firmw                                                      | vare 1.080 wi | th prescaler optic | in" *      |   |
|                                                                                                    |                                                                            |               |                    | -          |   |
| CPU Firmware Select<br>firmware_1096c                                                                                                    | ion<br>•                                                                   | Fla           | sh CPU             |            |   |
| "Long Mute 100-200 ms                                                                                                    | F0-F3 already enable                                                       | d fixed comp  | iler optimization  | problem" 🔺 |   |
|                                                                                                    |                                                                            |               |                    | *          |   |
|                                                                                                    |                                                                            |               |                    |            |   |

実行が終わったらUSBケーブルをはずして再接続する。 さらに、4秒以上待ってからUSBケーブルをはずして再接続する。

6 firmware\_1095bを選択してFlashCPUを実施

| Maintenance tool 1.17u                                                                                                    |                                                                    |                |                  |      | ж |
|----------------------------------------------------------------------------------------------------|--------------------------------------------------------------------|----------------|------------------|------|---|
| Audio Device vid_160                                                                                                    | 10&pid_071a                                                        | C              | combo384         |      |   |
| Firmware Programming 12<br>04/05/2015 10:24 Start flash p                                                                                                    | 2C Actions Setup<br>programming                                    | Advanced       | Configuration    | bits | * |
| 04/05/2015 10:25 Done                                                                                                    |                                                                    |                |                  |      |   |
| 04/05/2015 10:28 Looking for<br>04/05/2015 10:28 Please Wai<br>04/05/2015 10:28 Firmware m<br>04/05/2015 10:28 Transaction<br>04/05/2015 10:28 Firmware re<br>04/05/2015 10:28 Start flash p | device<br>t<br>ap available<br>Validated<br>.ceived<br>rrogramming |                |                  |      |   |
| CPLD Firmware Selection<br>CPLD_for_1080                                                                                                    | on<br>•                                                            | Flas           | h CPLD           |      |   |
| "Flash this version associa                                                                                                    | ted with CPU firmv                                                 | vare 1.080 wit | h prescaler opti | on"  | * |
|                                                                                                    | 14                                                                 |                |                  |      | 5 |
| firmware_1095b                                                                                                    | n                                                                  | Fla            | sh CPU           |      |   |
| "fixed DSD PCM swap nat                                                                                                    | ive mode"                                                          |                |                  |      |   |
|                                                                                                    |                                                                    |                |                  | 2    | < |
|                                                                                                    | _                                                                  |                |                  |      |   |

7 FlashCPU実施後USBケーブルをはずして再接続すれば完了です。

| Maintenance tool 1.17u                                                                                                    |                                  |      |
|----------------------------------------------------------------------------------------------------|----------------------------------|------|
| Audio Device vid_16d0&pid_071a                                                                                                    | combo384                         |      |
| Firmware Programming 12C Actions Setup<br>04/05/2015 10:25 Done                                                                                                    | Advanced Configuration I         | pits |
| 04/05/2015 10:28 Looking for device<br>04/05/2015 10:28 Piease Wait<br>04/05/2015 10:28 Firmware map available<br>04/05/2015 10:28 Transaction Validated<br>04/05/2015 10:28 Firmware received<br>04/05/2015 10:28 Start flash programming |                                  | -    |
| 04/05/2015 10:28 Done                                                                                                    |                                  | E    |
| CPLD Firmware Selection CPLD_for_1080                                                                                                    | Flash CPLD                       |      |
| "Flash this version associated with CPU firmv                                                                                                    | vare 1.080 with prescaler option | )" * |
| CPU Firmware Selection<br>firmware_1095b                                                                                                    | Flash CPU                        |      |
| "fixed DSD PCM swap native mode"                                                                                                    |                                  | *    |
|                                                                                                    |                                  | 121  |